Myskillsfuture

# USER GUIDE ON E-CERT (INDIVIDUALS) Version 1(27 Feb. 19)

This User Guide outlines the steps for various processes within MySkillsFuture

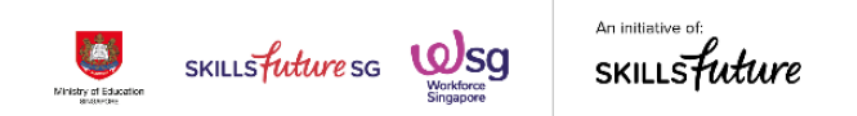

### **Table of Contents**

| 1 | LOGII | Ν                                                | 1   |
|---|-------|--------------------------------------------------|-----|
| 2 | E-CE  | RT ACCESS                                        | 3   |
|   | 2.1   | Check for e-Cert updates                         | .3  |
|   | 2.2   | E-Cert Download                                  | .5  |
|   | 2.3   | Academic Qualification/Professional Certs Upload | . 8 |

Note: Screen captures are updated as of 27 February 2019. Images subject to change.

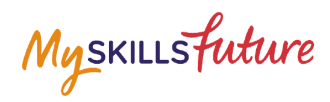

### 1 LOGIN

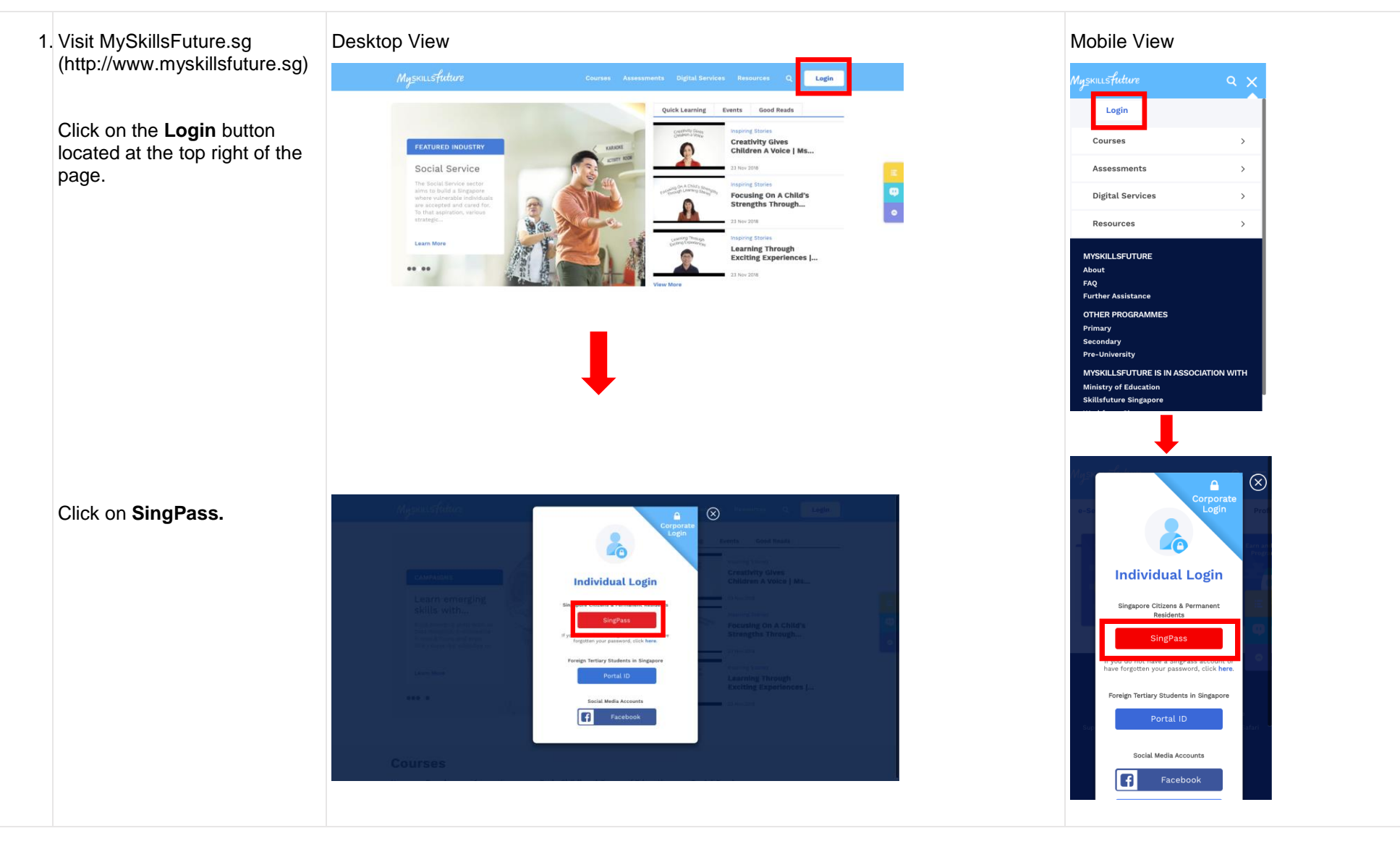

Myskillsfuture

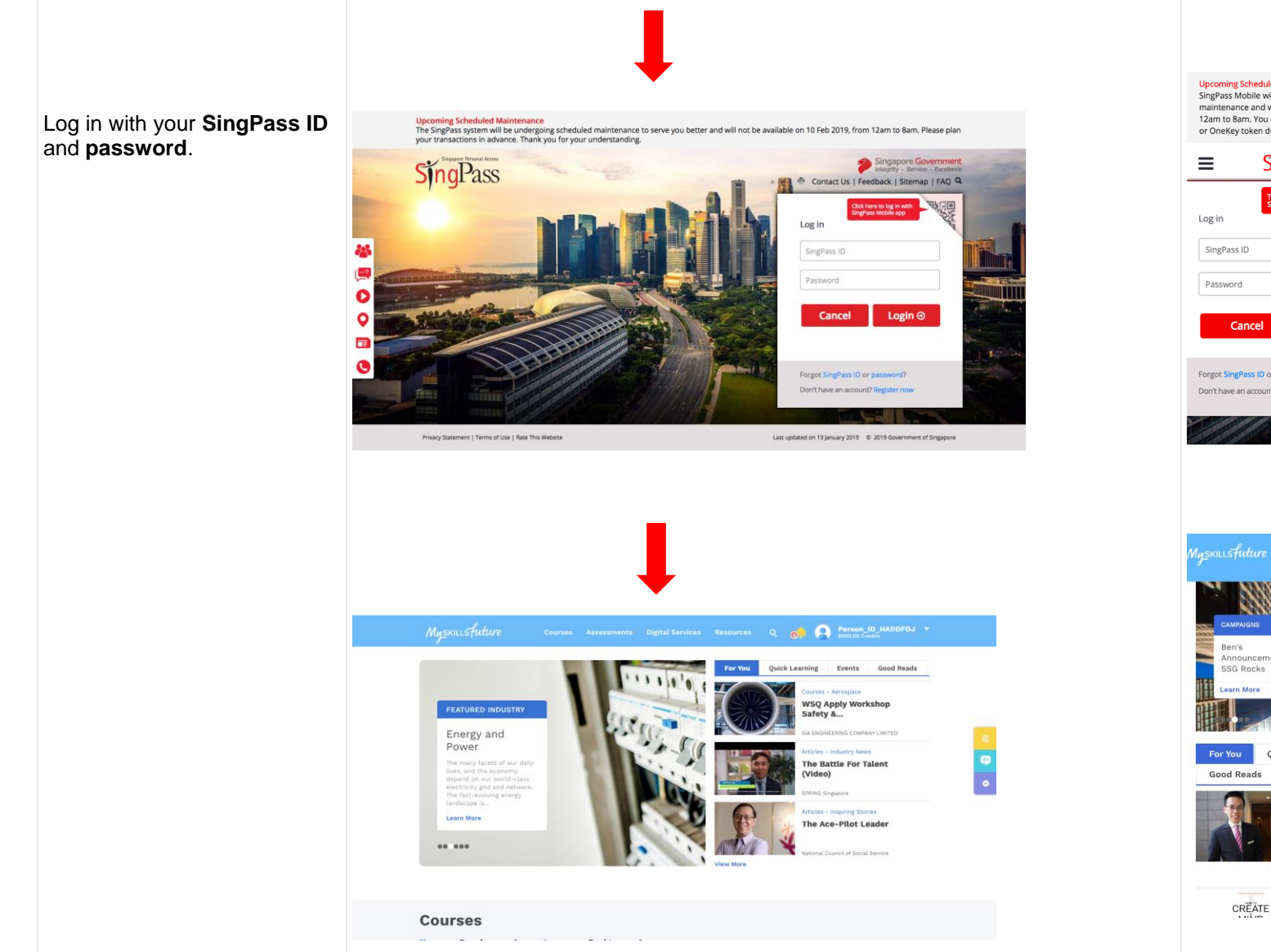

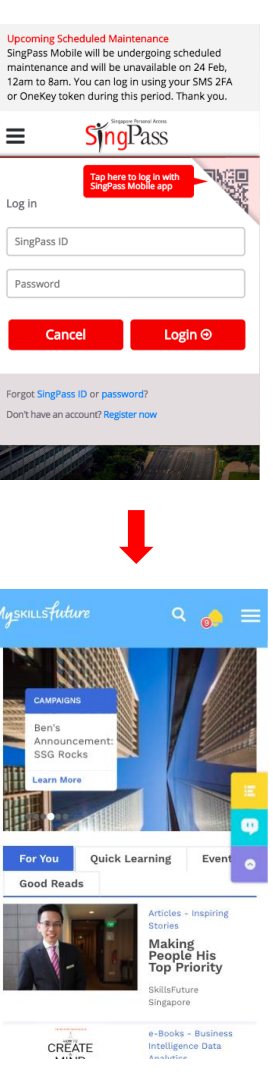

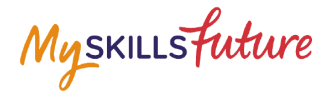

### 2 E-CERT ACCESS

2.1 Check for e-Cert updates

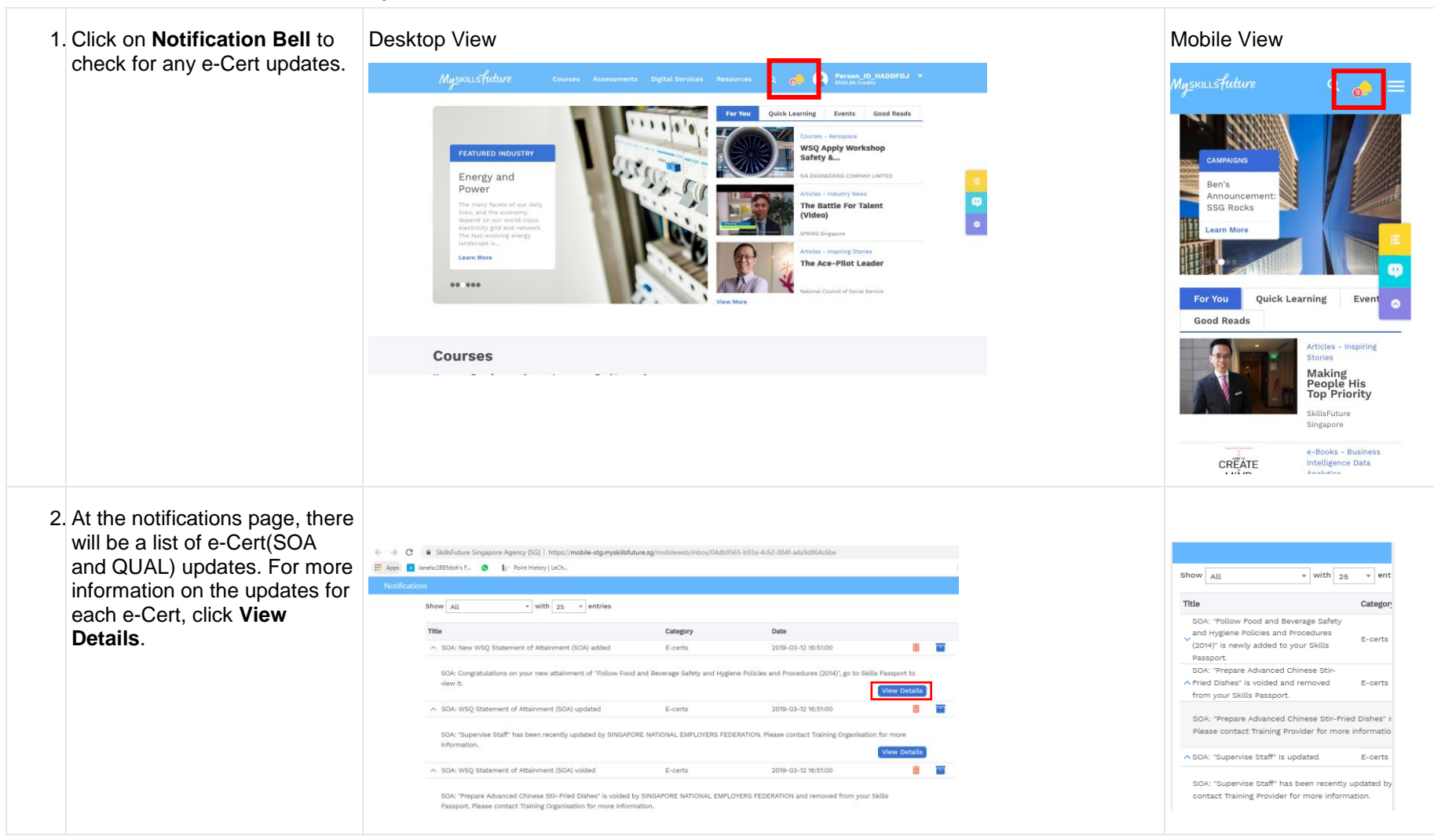

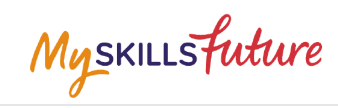

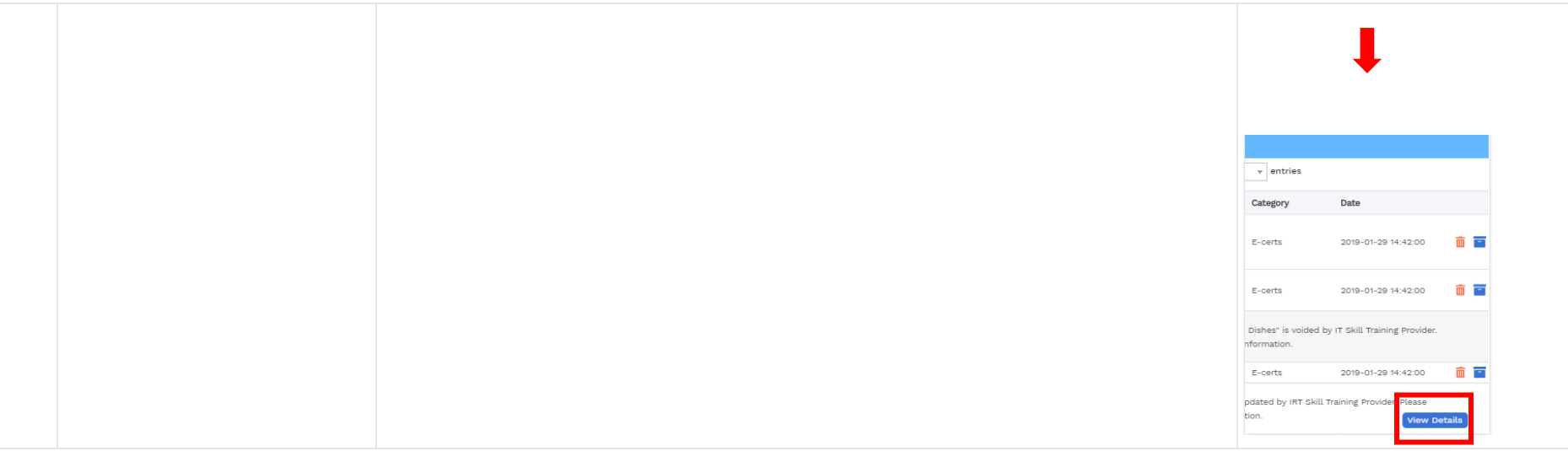

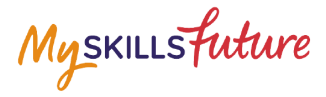

#### 2.2 E-Cert Download

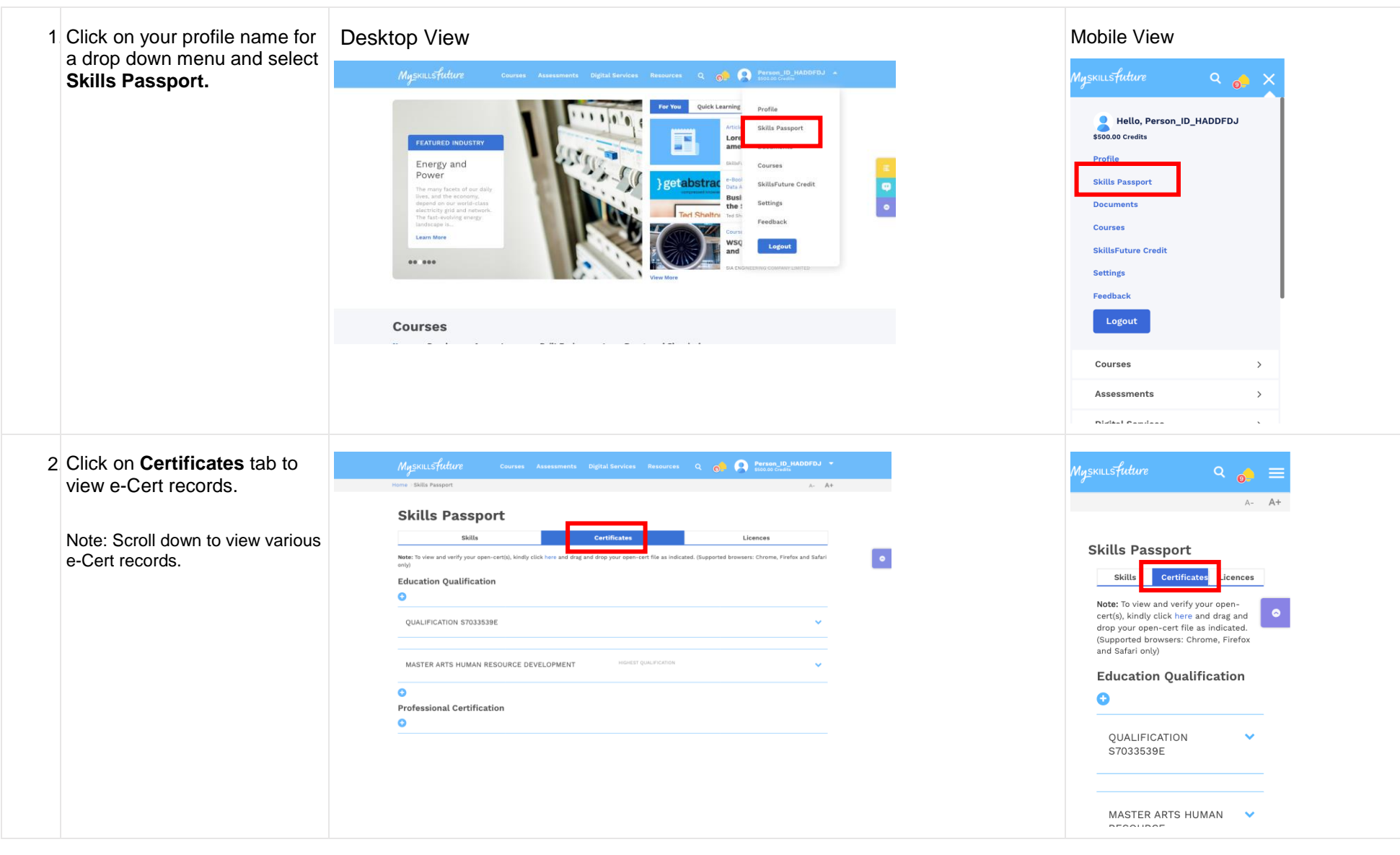

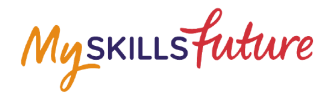

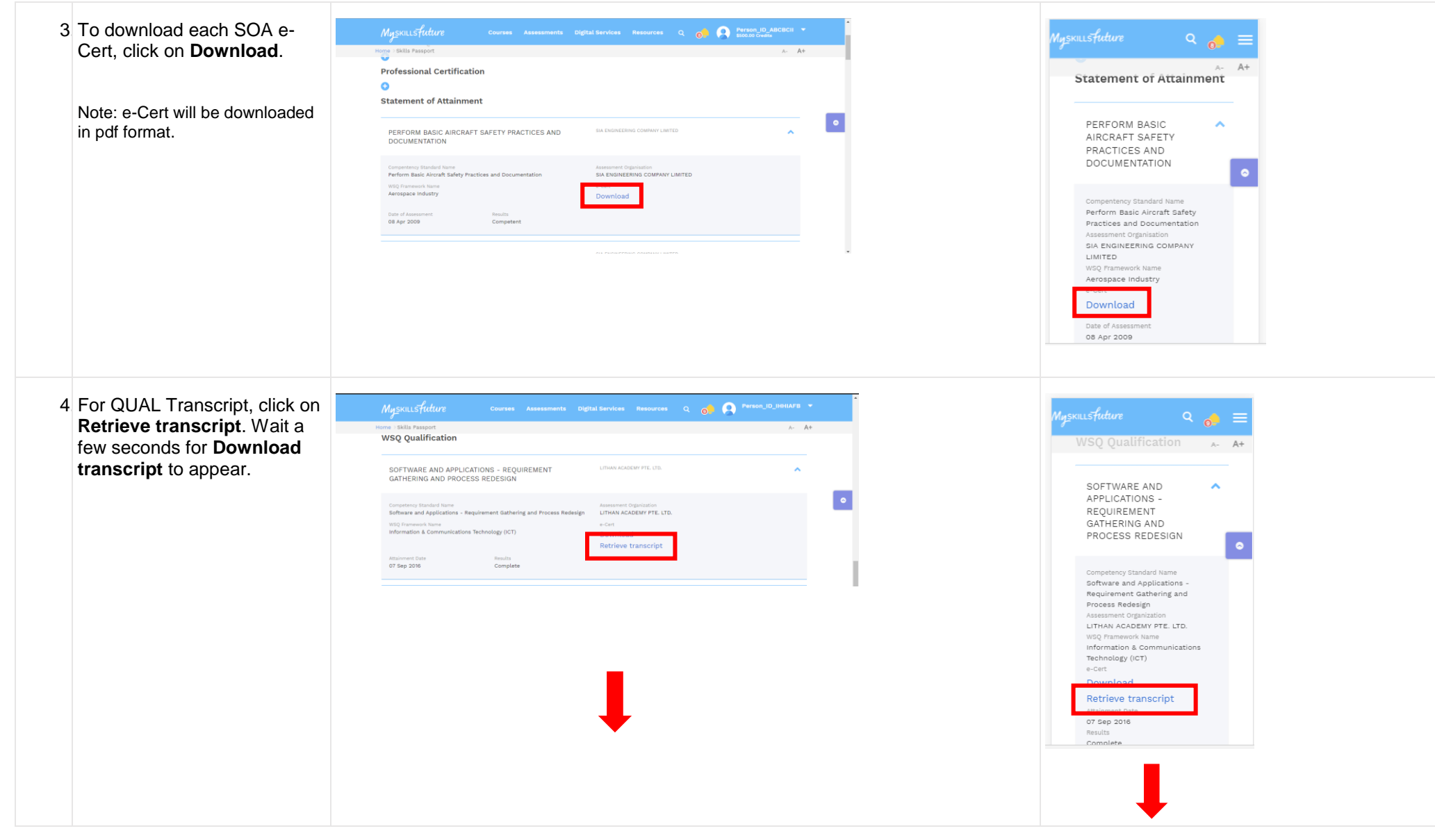

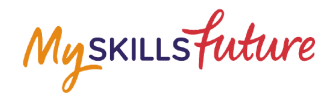

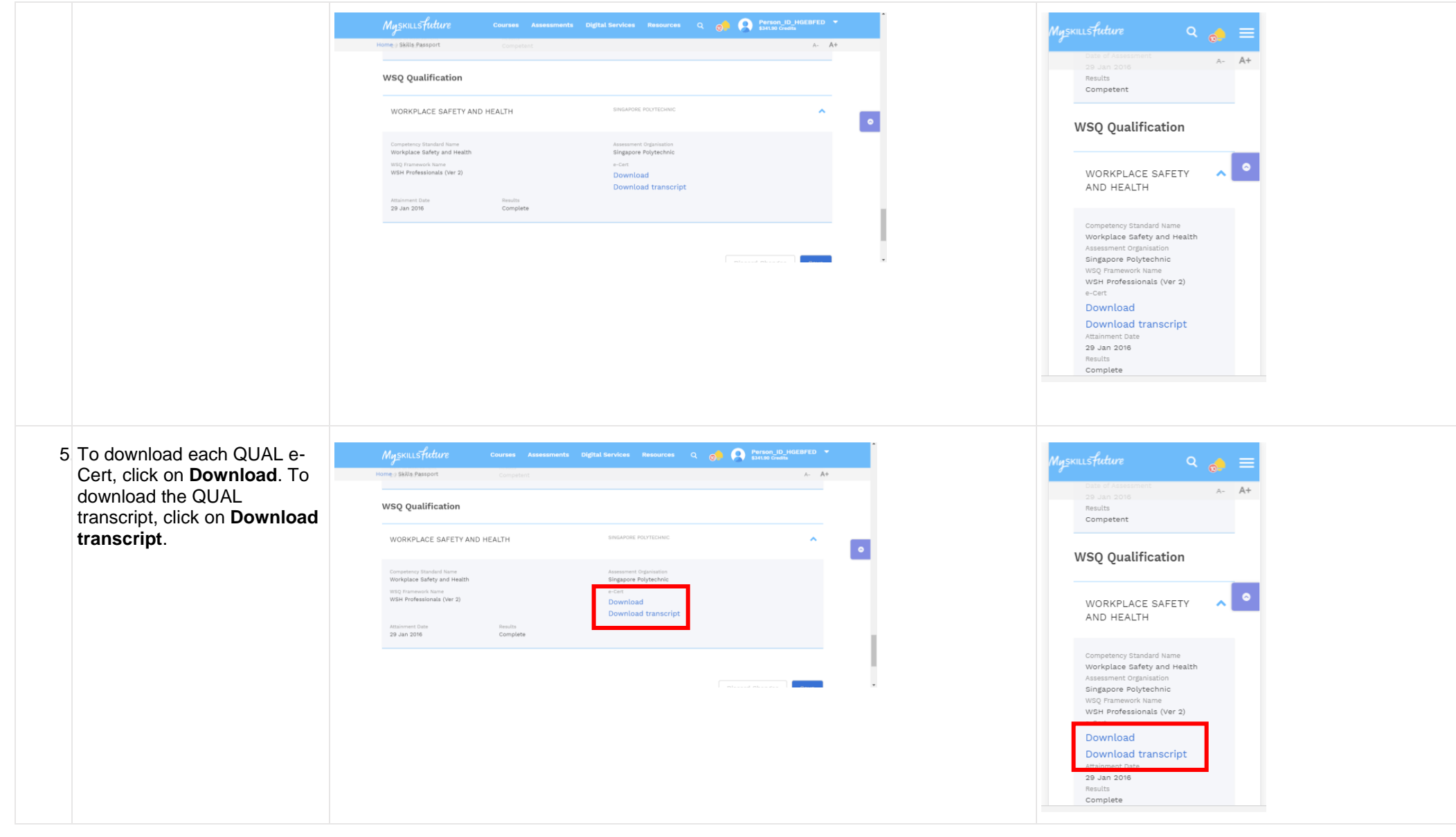

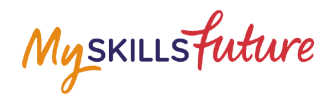

2.3 Academic Qualification/Professional Certs Upload

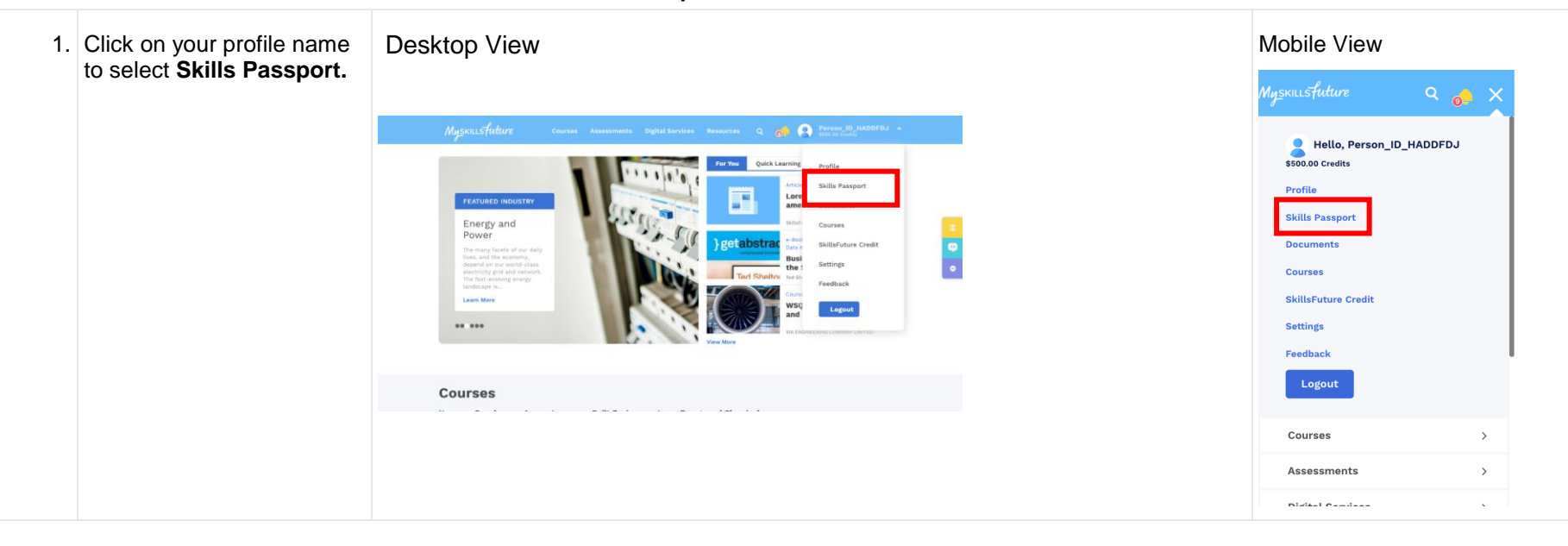

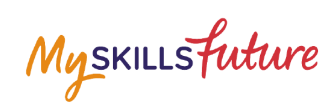

| 2. | Click on <b>Certificates</b> tab to view e-Cert records.                                                  | MySKRLSFUtture Courses Assessments Digital Services Resources Q 👩 🖗 Person, ID, JADOBEJ *<br>From: SABS Passport & A At                                                                                                    | $M_{y \leq k \in L} \leq future$ Q $_{o} \equiv$                                                                                                    |
|----|----------------------------------------------------------------------------------------------------|----------------------------------------------------------------------------------------------------|----------------------------------------------------------------------------------------------------|
|    | Note: Scroll down to view<br>various e-Cert and Academic<br>Qualification /Professional<br>Certs records. | Skills   The This is a contribution of the second second seco | Note: To view and verify your open-<br>cert(s), kindly click here and rag and<br>drop your open-cert file an indicated.<br>(Supported browser: chrome, Firefox<br>and Safari only)<br>Education Qualification<br>QUALIFICATION |
|    |                                                                                                    |                                                                                                    | MASTER ARTS HUMAN                                                                                                    |

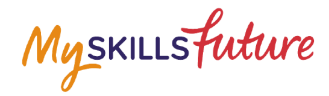

A- A+

~

Û

3. To upload Academic **Qualification/ Professional** Certs, go to the relevant type and fill in the details.

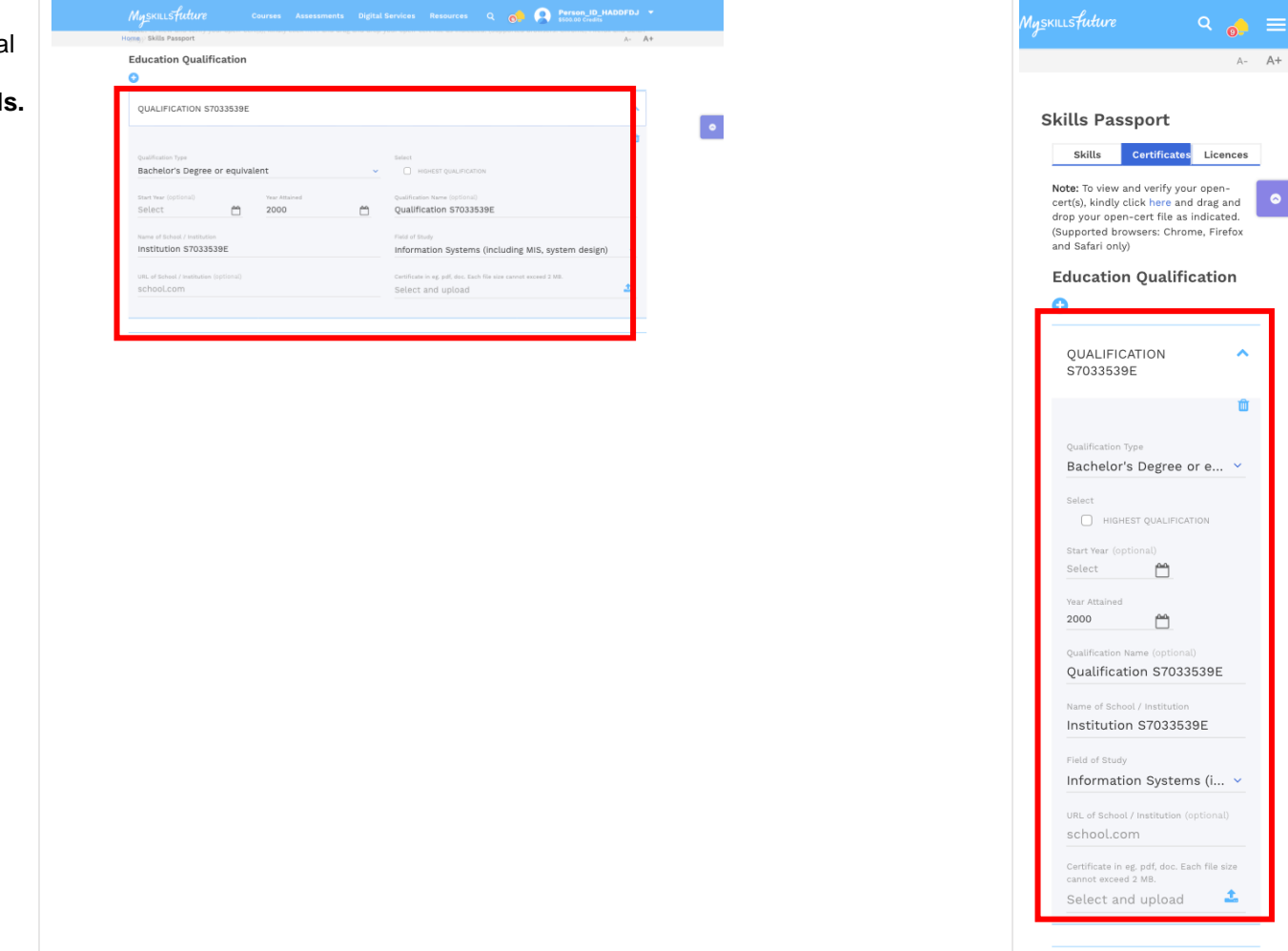

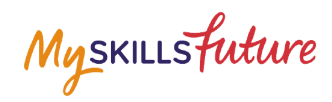

A- A+

4. Once the details are filled in, when you are ready, click on the **Upload** icon to select files for upload.

Note: To upload, your document must be in the following format:

- .doc
- .docx
- .pdf
- .opencert

## File size of each upload cannot exceed 2MB.

| Myskillsfuture                                        | Courses   | Assessments | Digital S | ervices                   | Resources                      | Q             | <del>.</del> | 9         | Person_ID_<br>\$500.00 Credit | HADDFDJ | •  |  |
|-------------------------------------------------------|-----------|-------------|-----------|---------------------------|--------------------------------|---------------|--------------|-----------|-------------------------------|---------|----|--|
| ome Skills Passport                                   |           |             |           |                           |                                |               |              |           |                               | A-      | A+ |  |
| Education Qualificati                                 | ion       |             |           |                           |                                |               |              |           |                               |         |    |  |
| 0                                                     |           |             |           |                           |                                |               |              |           |                               |         |    |  |
| QUALIFICATION S70335                                  | 539E      |             |           |                           |                                |               |              |           |                               | ^       |    |  |
|                                                       |           |             |           |                           |                                |               |              |           |                               |         |    |  |
| Qualification Type<br>Bachelor's Degree or ed         | quivalent |             | ~         | Select                    | SHEST QUALIFICA                | TION          |              |           |                               |         |    |  |
| start War (optional)<br>Select                        | Tear At   | tained      |           | Qualification<br>Qualific | n Name (optiona<br>ation S7033 | 0<br>1539E    |              |           |                               |         |    |  |
| Name of School / Institution<br>Institution S7033539E |           |             |           | Field of Stu<br>Informa   | ition System                   | ns (inclu     | uding M      | VIIS, sy  | stem desig                    | n) 🗸    |    |  |
| URL of School / Institution (option                   |           |             |           | Certificate i             | in eg. pdf, doc. Er            | ich file size | cannot e     | inceed 21 | VD.                           |         | 1  |  |

| Skills                                                                                      | Certificates                                                               | Licences                                                             |
|---------------------------------------------------------------------------------------------|----------------------------------------------------------------------------|----------------------------------------------------------------------|
| te: To view<br>rt(s), kindly<br>op your ope<br>upported bi<br>d Safari on<br><b>ducatio</b> | and verify you<br>click here an<br>en-cert file as<br>rowsers: Chro<br>ly) | ur open-<br>d drag and<br>indicated.<br>me, Firefox<br><b>cation</b> |
| )                                                                                           |                                                                            |                                                                      |
| QUALIFI<br>S703353                                                                          | CATION<br>9E                                                               | ^                                                                    |
|                                                                                             |                                                                            | Û                                                                    |
| Qualification<br>Bachelo                                                                    | r's Degree                                                                 | or e 💙                                                               |
| Select HIG                                                                                  | HEST QUALIFICA                                                             | TION                                                                 |
| Start Year (o<br>Select                                                                     | optional)                                                                  |                                                                      |
| Year Attained                                                                               | d                                                                          |                                                                      |
| Qualification<br>Qualifica                                                                  | Name (optiona<br>ation S7033                                               | al)<br>8539E                                                         |
| Name of Sch<br>Institutio                                                                   | nool / Institution<br>on S703353                                           | 39E                                                                  |
| Field of Stud                                                                               | <sup>dy</sup><br>tion Systen                                               | ns (i 🗸                                                              |
| URL of Scho<br>school.c                                                                     | ol / Institution (<br>:om                                                  | optional)                                                            |
| Certificate ir<br>cannot exce                                                               | n eg. pdf, doc. Ei<br>ed 2 MB.                                             | ach file size                                                        |

Myskillsfuture